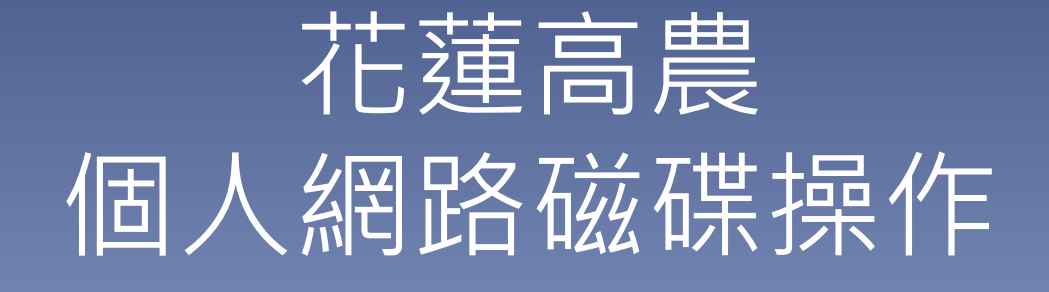

國立花蓮高農圖書館 資訊媒體組

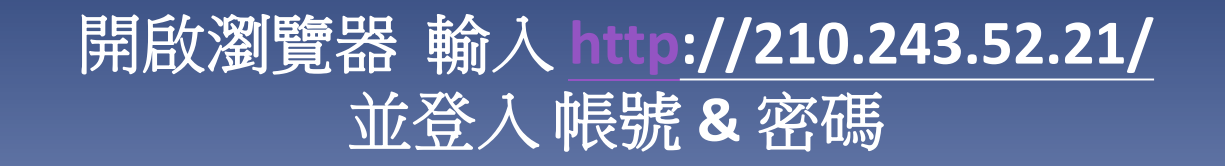

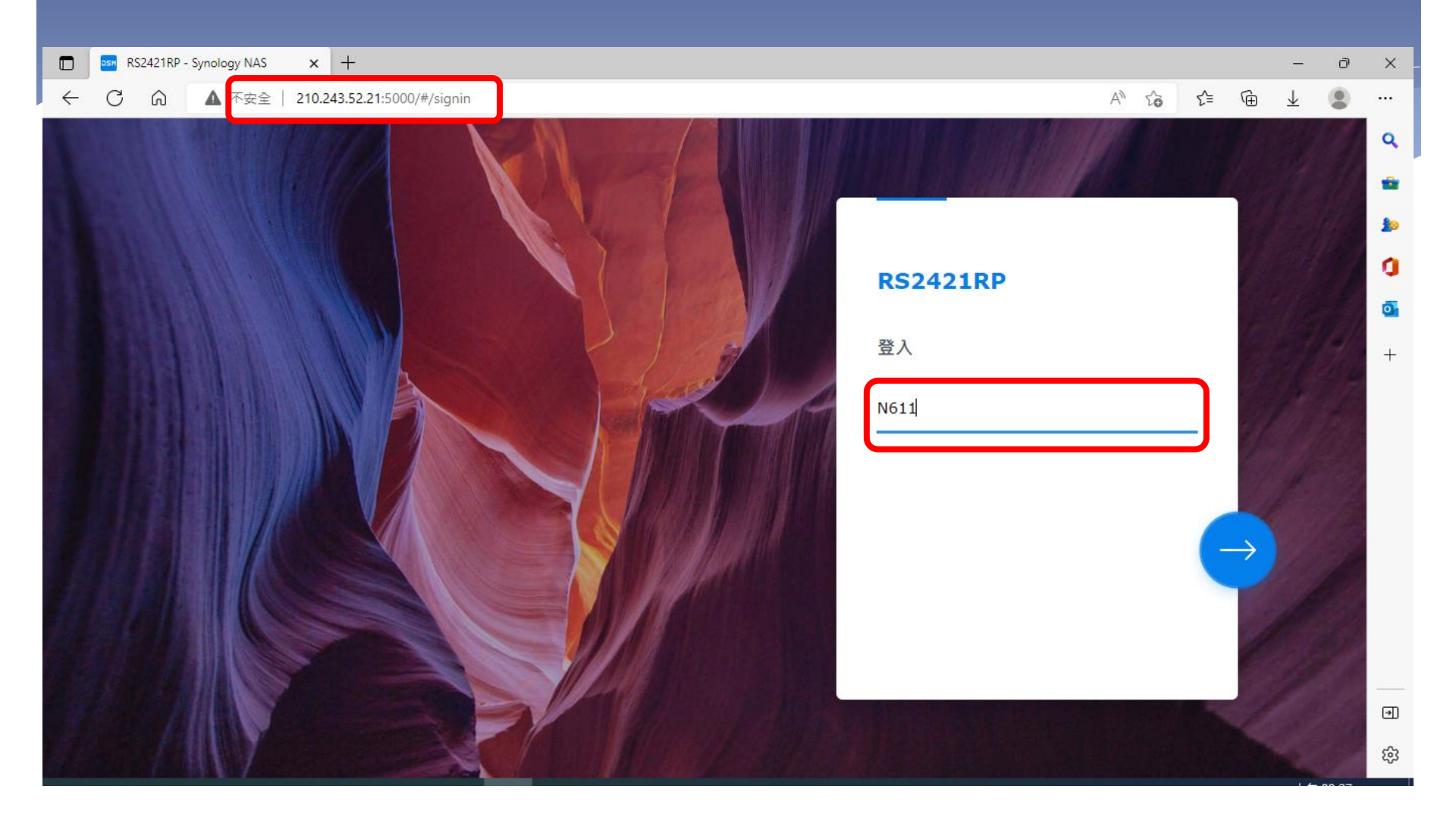

#### 若第一次登入,需變更密碼,請輸入新的密碼2次。 × + RS2421RP - Synology NAS D $\times$ С $\leftarrow$ ഹ ▲ 不安全 | 210.243.52.21:5000/#/change-pwd $\overline{\mathbf{1}}$ 2 ••• Q -變更密碼 20 設定一個強度較高的密碼 O 0 +N611 新密碼 確認密碼 ⊡ © 2022 群暉科技股份有限公司 所有權利均予保留。 \$

| 請按「略過」繼續                                    |   |    |    |    |    |                       |   |   |
|---------------------------------------------|---|----|----|----|----|-----------------------|---|---|
| RS2421RP - Synology NAS × +                 |   |    |    |    |    | -                     | ð | × |
| ← C A 不安全   210.243.52.21:5000/#/change-pwd | P | A» | ۲ò | £≜ | ſÐ | $\overline{\uparrow}$ |   |   |

踢除連線

您確定要踢除您自己的連線?

結束連線

略過

Q

-

20

0

0

 $^{+}$ 

•

₿

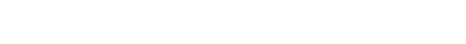

© 2022 群暉科技股份有限公司 所有權利均予保留。

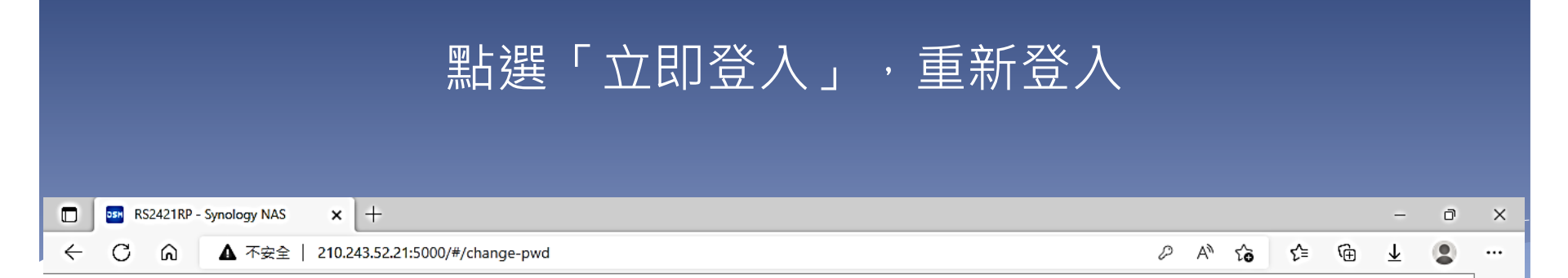

Q

-

20

O

0

+

▣

\$

成功!

您的密碼已變更。

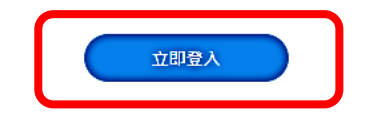

© 2022 群暉科技股份有限公司 所有權利均予保留。

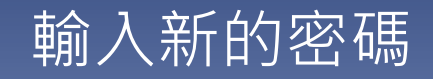

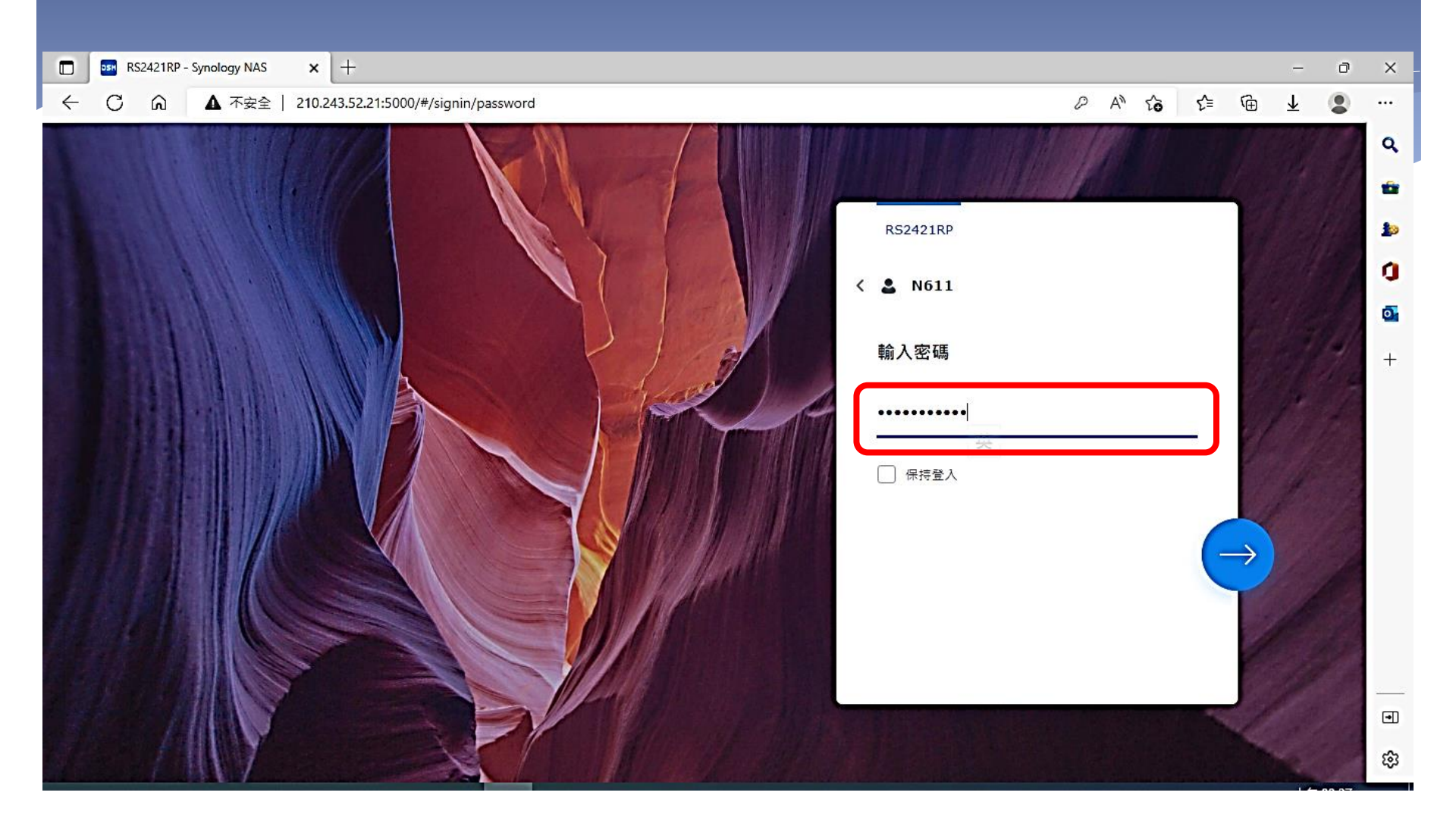

## 開啟 File Station 資料夾

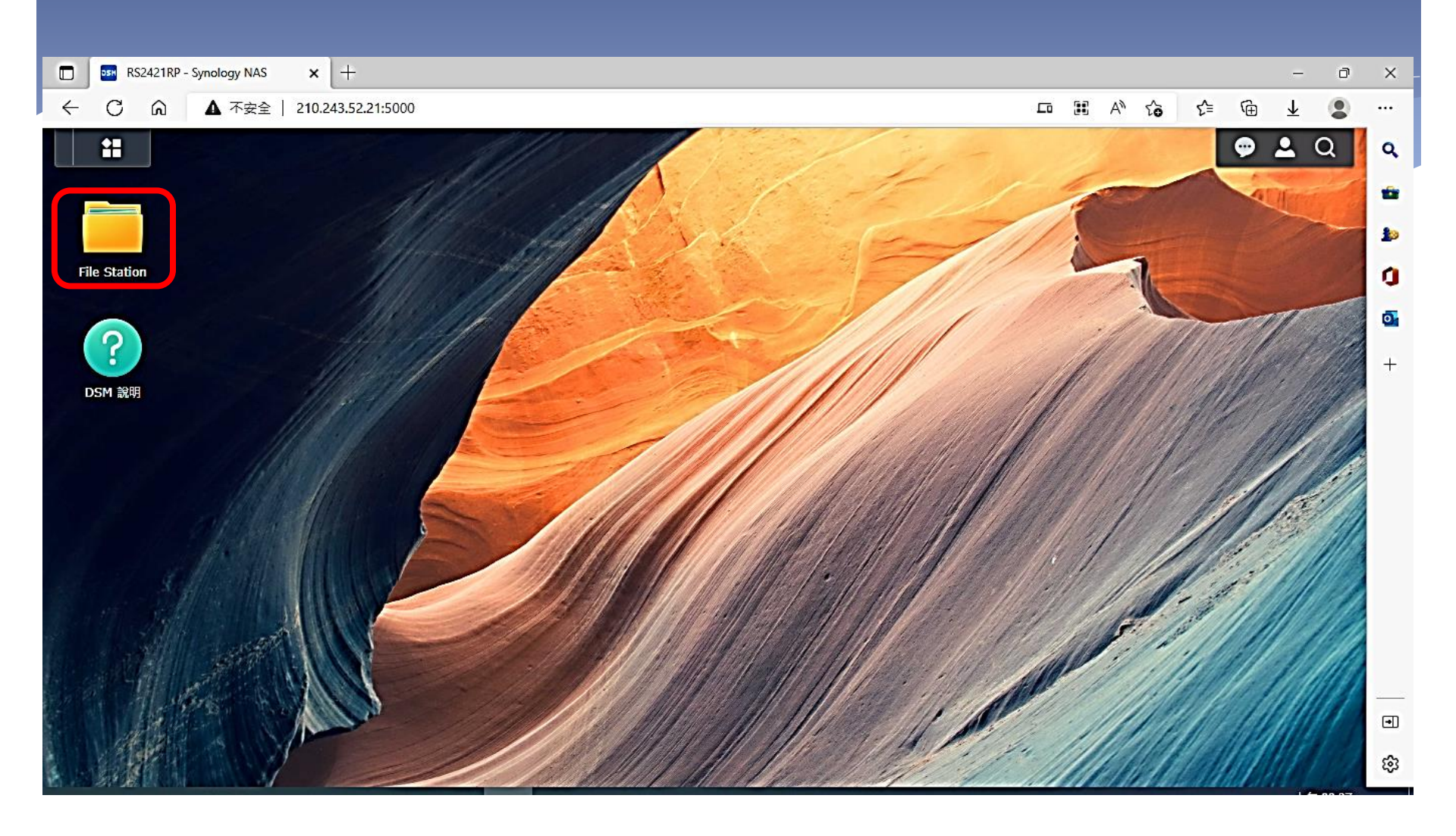

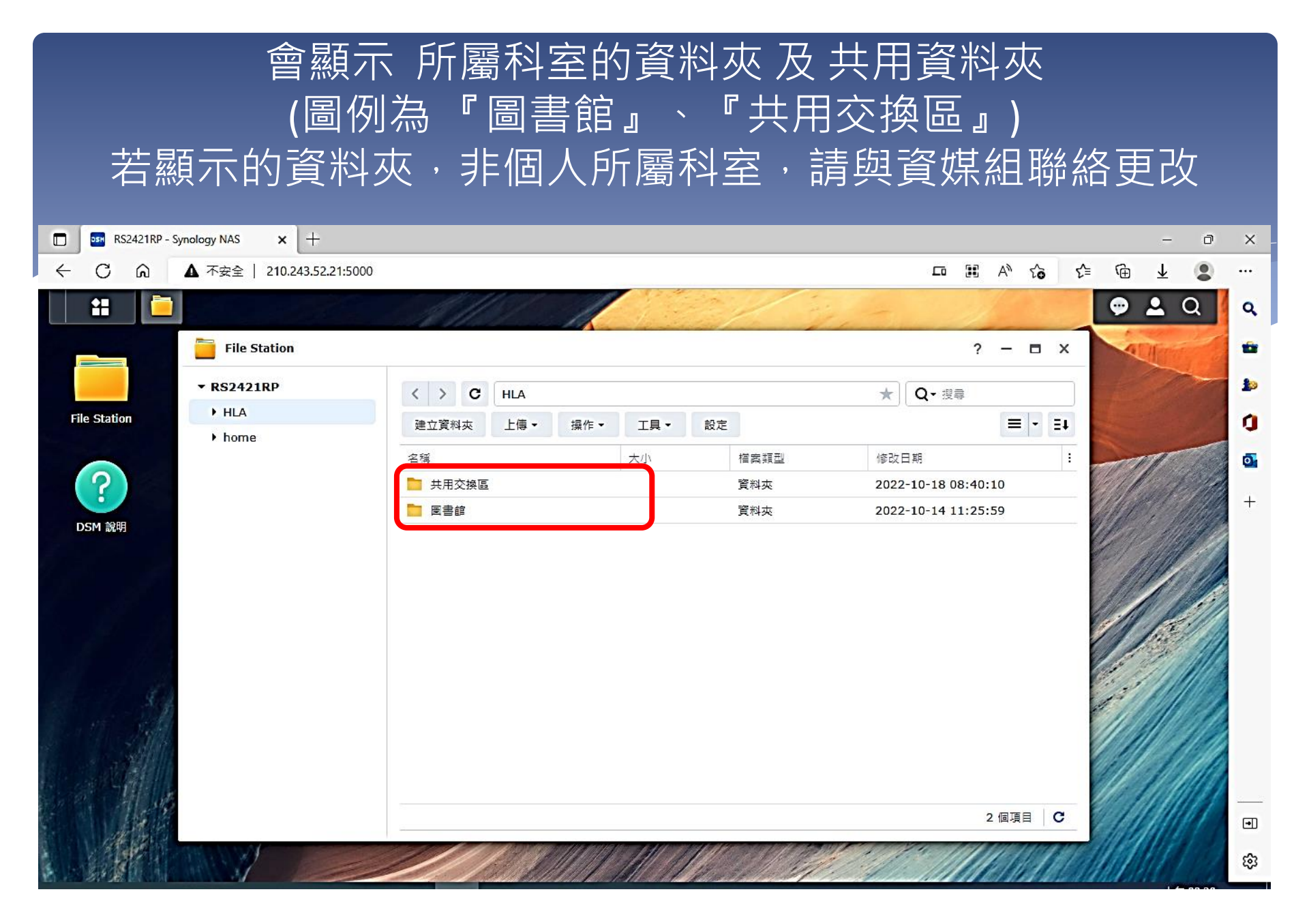

# 點選「共用資料夾」並下載 hla\_1019.zip 壓縮檔

| RS2421RP - Synology NAS × +                                                                                                    |                                                     | – a ×                                          |
|----------------------------------------------------------------------------------------------------|-----------------------------------------------------|------------------------------------------------|
| ← C 命 ▲ 不安全   210.243.52.21:5000                                                                                                    |                                                     | ^ 13 12 13 13 13 13 13 13 13 13 13 13 13 13 13 |
| ដ 🛅 🔤 🔤 🔤                                                                                                    |                                                     | Φ 🛓 Q 🛛 🤉                                      |
|                                                                                                    |                                                     |                                                |
|                                                                                                    |                                                     | ALL ALL ALL ALL ALL ALL ALL ALL ALL ALL        |
| File Station                                                                                                    | ? -                                                 |                                                |
| ▼ RS2421RP                                                                                                    | く > C HLA > 共用交換區                                   |                                                |
| ✓ HLA                                                                                                    | 建立資料夾 上傳→ 操作→ 工具→ 設定 三                              | · E1                                           |
| <ul> <li>・ 共用交換區</li> <li>DSM 設明</li> <li>・ 圖書館</li> </ul>                                                                                                    | <u>名編</u> 大小 檔案類型 修改日期 ◆                            |                                                |
| > home                                                                                                    | ③ hla_1019.zip 307 Bytes ZIP 福案 2022-10-20 09:05:36 |                                                |
|                                                                                                    |                                                     |                                                |
|                                                                                                    |                                                     |                                                |
|                                                                                                    |                                                     |                                                |
|                                                                                                    |                                                     |                                                |
| 614                                                                                                    |                                                     |                                                |
| State State |                                                     |                                                |
| S. Alla                                                                                                    |                                                     |                                                |
| Start Dec -                                                                                                    |                                                     |                                                |
|                                                                                                    |                                                     |                                                |
| and the second second                                                                                                    | 1 個項目                                               | i C                                            |
| a la la la la la la la la la la la la la                                                                                                    |                                                     |                                                |
|                                                                                                    |                                                     |                                                |
|                                                                                                    |                                                     | ######################################         |
| 📲 🔎 O 🗏 🚍 🖥 🖄 🌖                                                                                                    |                                                     | へ 億 12 10 英 12 上午09:13<br>2022/10/20 ₹         |

## 解壓縮(點擊)下載好的 hla\_1019.zip

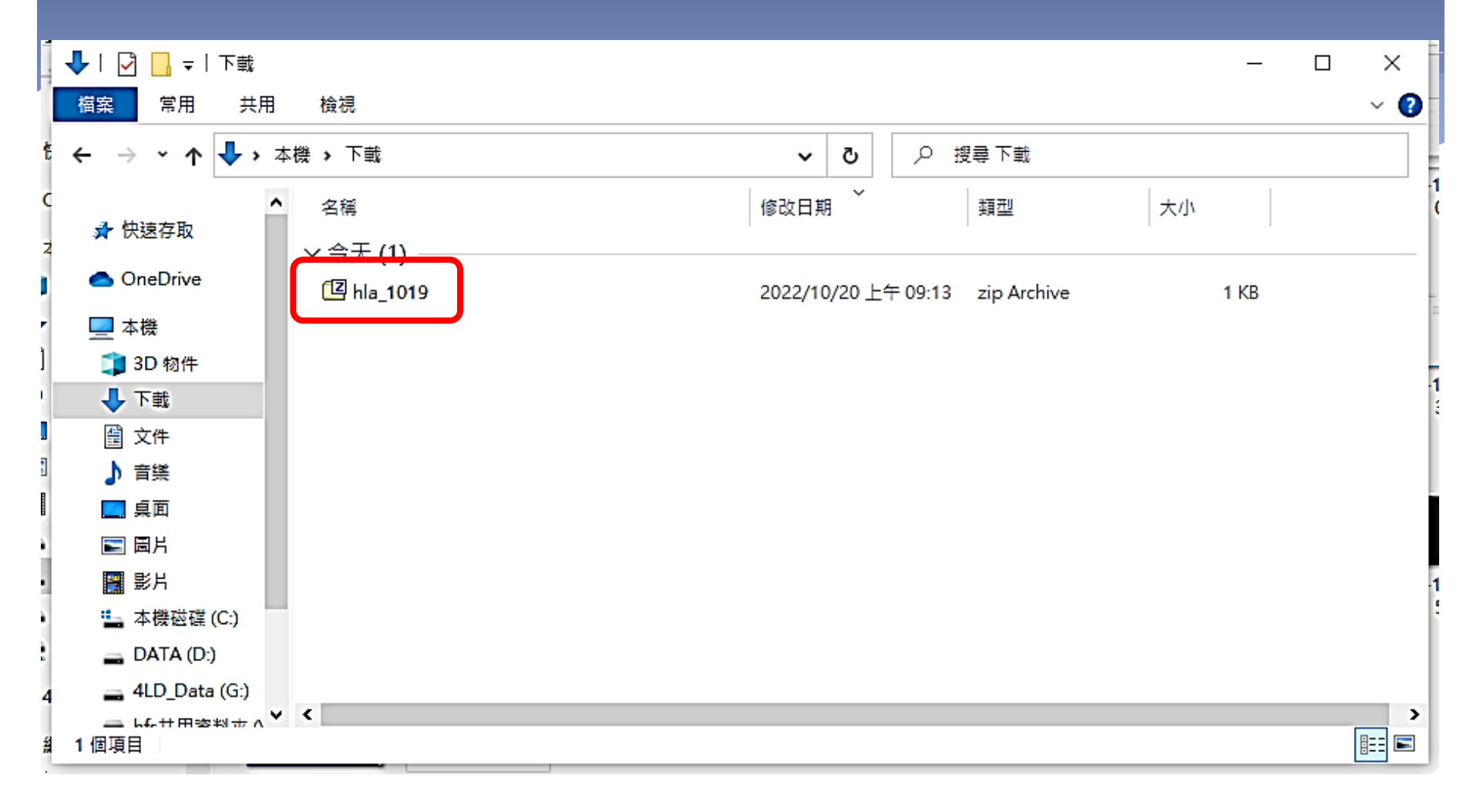

# 再執行(點擊) hla\_1019.bat

| Ez C:\Users\USER\Downloads\hla_1019.zip\ |         |             |              |      |      |       |      |              |   |   |   |   |   |          |         |      |          |    |   |   |      |  |     |
|------------------------------------------|---------|-------------|--------------|------|------|-------|------|--------------|---|---|---|---|---|----------|---------|------|----------|----|---|---|------|--|-----|
| 檔案(                                      | F) 編載   | <b>Ē(E)</b> | 檢視           | l(V) | 我的最愛 | (A) I | 具(T) | 說明(H)        |   |   |   |   |   |          |         |      |          |    |   |   |      |  |     |
| ÷                                        | -       | ~           | $\checkmark$ | •    | -    | ×     | บี   |              |   |   |   |   |   |          |         |      |          |    |   |   |      |  |     |
| 加入                                       | 解壓約     |             | 則試           | 複製   | 移動   | 刪除    | 資訊   |              |   |   |   |   |   |          |         |      |          |    |   |   |      |  |     |
| C:\Users\USER\Downloads\hla_1019.zip\    |         |             |              |      |      |       |      |              |   |   |   |   |   | ~        |         |      |          |    |   |   |      |  |     |
| 名種                                       |         |             |              |      |      | 大小    | 封    | 修改日期         | 建 | 存 | ŧ | 1 | 註 | CRC      | 方式      | 特徴   | <b>主</b> | 版. | ģ | í | ł i. |  | - 1 |
| l⊠hl                                     | a_1019. | bat         |              |      |      | 222   | 149  | 2022-10-19 1 |   |   | Α | - |   | 639D33CF | Deflate | NTFS | FAT      | 20 | 0 | 0 |      |  | - 1 |
|                                          |         |             |              |      |      |       |      |              |   |   |   |   |   |          |         |      |          |    |   |   |      |  | - 1 |
|                                          |         |             |              |      |      |       |      |              |   |   |   |   |   |          |         |      |          |    |   |   |      |  | - 1 |
|                                          |         |             |              |      |      |       |      |              |   |   |   |   |   |          |         |      |          |    |   |   |      |  | - 1 |
|                                          |         |             |              |      |      |       |      |              |   |   |   |   |   |          |         |      |          |    |   |   |      |  | - 1 |
|                                          |         |             |              |      |      |       |      |              |   |   |   |   |   |          |         |      |          |    |   |   |      |  | - 1 |
|                                          |         |             |              |      |      |       |      |              |   |   |   |   |   |          |         |      |          |    |   |   |      |  | - 1 |
|                                          |         |             |              |      |      |       |      |              |   |   |   |   |   |          |         |      |          |    |   |   |      |  | - 1 |
|                                          |         |             |              |      |      |       |      |              |   |   |   |   |   |          |         |      |          |    |   |   |      |  | - 1 |
|                                          |         |             |              |      |      |       |      |              |   |   |   |   |   |          |         |      |          |    |   |   |      |  | - 1 |
|                                          |         |             |              |      |      |       |      |              |   |   |   |   |   |          |         |      |          |    |   |   |      |  | - 1 |
|                                          |         | 146.00      |              |      |      |       |      |              |   |   |   |   |   |          |         |      |          |    |   |   |      |  | _   |
| 日選邦                                      | 20/1個   | 物件          | F            |      |      |       |      |              |   |   |   |   |   |          |         |      |          |    |   |   |      |  |     |

## 點選「其他資訊」,再點選「仍要執行」

 $\times$ 

#### Windows 已保護您的電腦

Microsoft Defender SmartScreen 已防止某個無法辨識的應用程式啟動。執 行此應用程式可能會讓您的電腦暴露在風險中。

<u>其他資訊</u>

#### Windows 已保護您的電腦

Microsoft Defender SmartScreen 已防止某個無法辨識的應用程式啟動。執 行此應用程式可能會讓您的電腦暴露在風險中。

應用程式: hla\_1019.bat 發行者: 不明的發行者

不要執行

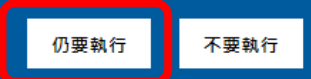

 $\times$ 

# 輸入「帳號」和已修改後的「密碼」(即可完成網路磁碟連線)

C:\Windows\system32\cmd.exe

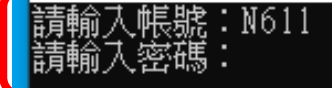

N

Х

~

## 在我的電腦(本機)中可以看2個網路磁碟(O:,S:)

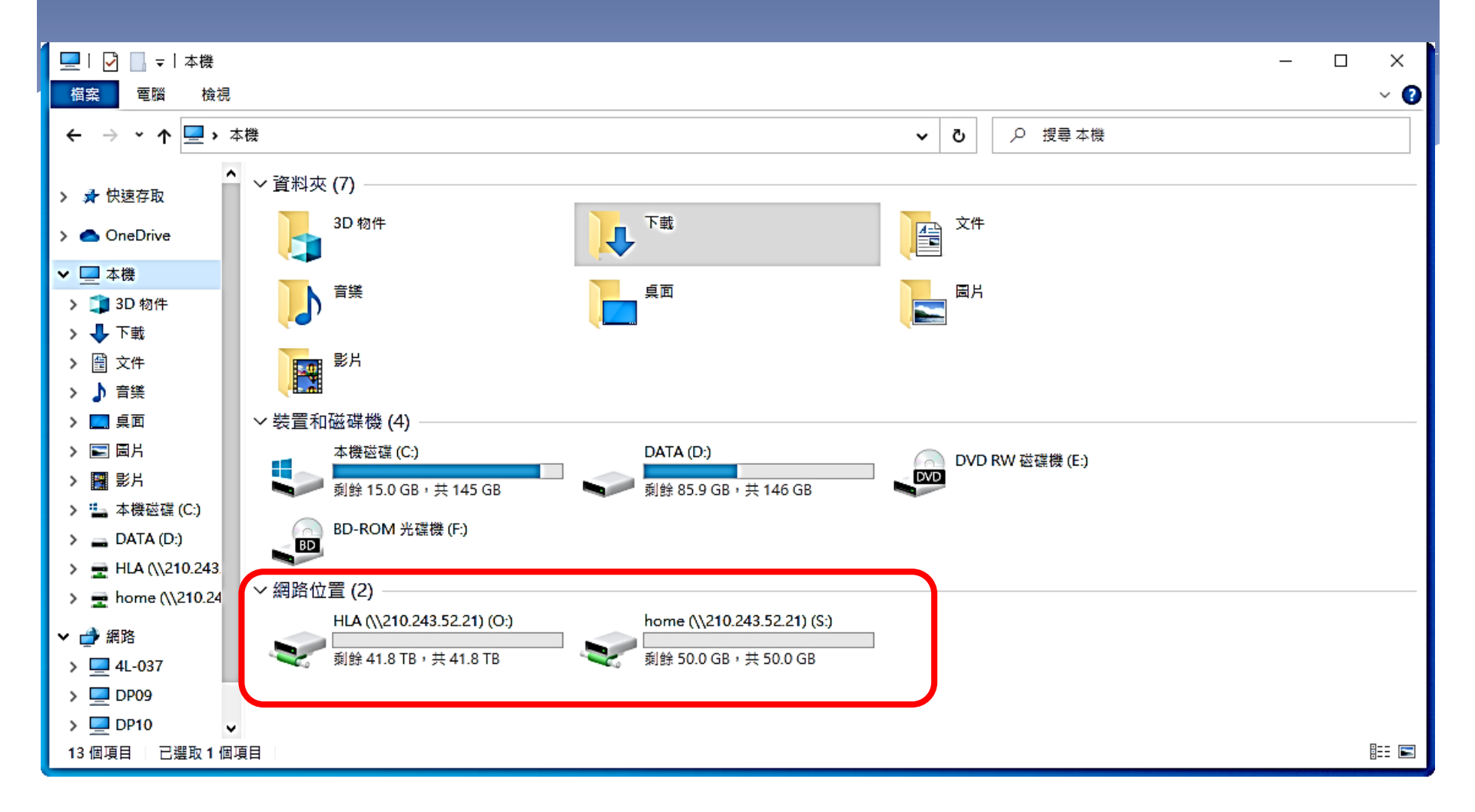

# S:為個人資料存放區 O:「共用交換區」資料夾為跨處室資料交換區,「各處室名稱」資料夾為各處室資料共同區。

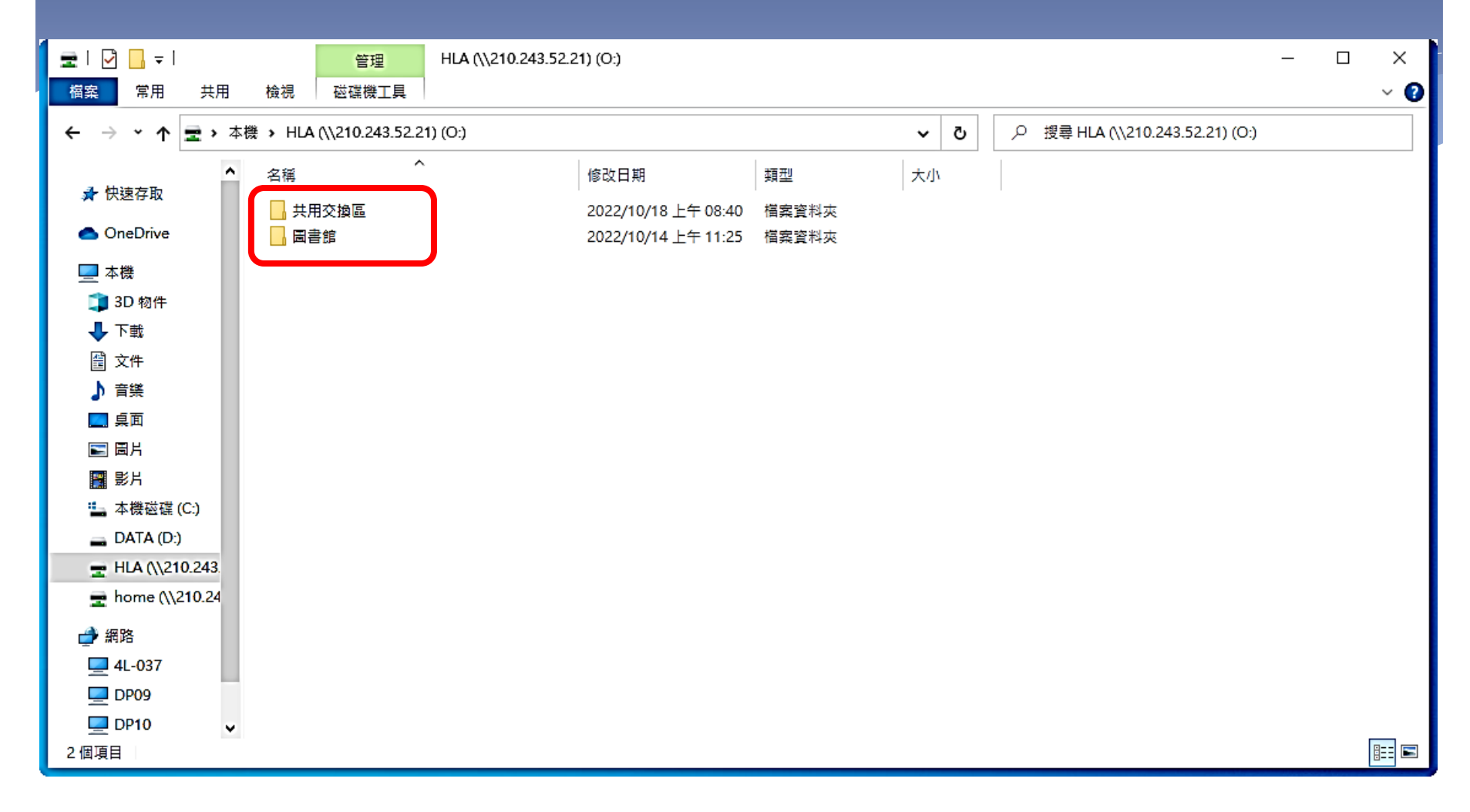